## FINDING AND UPLOADING THE STUDENT EMPLOYMENT FORM on <u>Handshake</u>

## https://cwru.joinhandshake.com/login

| e by                         | Hello!<br>Click below to log in to your account.<br>CWRU Single Sign-On for Students,<br>Employees and Alumni with a CWRU<br>Network ID and Password |                                     |                                                                                                    |                                                                                                    |
|------------------------------|----------------------------------------------------------------------------------------------------|-------------------------------------|----------------------------------------------------------------------------------------------------|----------------------------------------------------------------------------------------------------|
| n as                         |                                                                                                    |                                     |                                                                                                    |                                                                                                    |
|                              | Log In using Email and Password                                                                                                    |                                     |                                                                                                    |                                                                                                    |
| You Jobs                     | Events                                                                                                    | Students                            | Career Center -                                                                                                    | 🔮 Lisa 🗸                                                                                                    |
| n menu.<br>nere in the       | e Resou                                                                                                    | rces                                | Career Cen<br>My School<br>Appointmen<br>Resources<br>Experiences<br>Surveys                                                          | ter -                                                                                                    |
|                              |                                                                                                    |                                     |                                                                                                    |                                                                                                    |
|                              |                                                                                                    |                                     |                                                                                                    |                                                                                                    |
| F application<br>aderal Work |                                                                                                    |                                     |                                                                                                    |                                                                                                    |
|                              | Ve by Vn as Vn menu. here in the DF application Federal Work                                                                                         | Ve by C<br>On as Cvents<br>Vn menu. | Ve by Click below to   On as CWRU Single   CWRU Single Employees a Network   You Jobs Events Students You menu. Here in the Resources | Ve by Hello!   Click below to log in to your acco   On as     CWRU Single Sign-On for Student   CWRU Single Sign-On for Student   Imployees and Alumni with a CWI   Network ID and Password     You   You   Jobs   Events   Students   Career Center •     My School   Appointmen   Resources   Surveys         Prapplication |

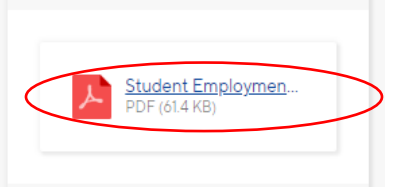

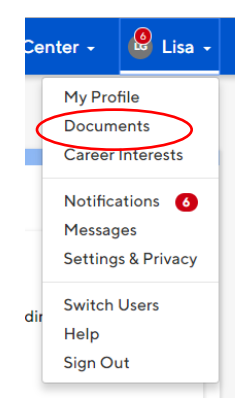

5. Once completed, the application can be uploaded either by uploading in the **Documents** area located in the drop-down menu under your name or when you apply to a posting:

Visit the Handshake Help Center for additional guidance using Handshake.

If you have questions about Work Study or On-campus job postings, visit or call **Student Employment**, **Yost Hall, Room 435, 216.368.4530**.